## CL5200J CAS

## Ір хаяг тохируулах арга

1.2 1913 гэж бичээд Цэс дээр дарна

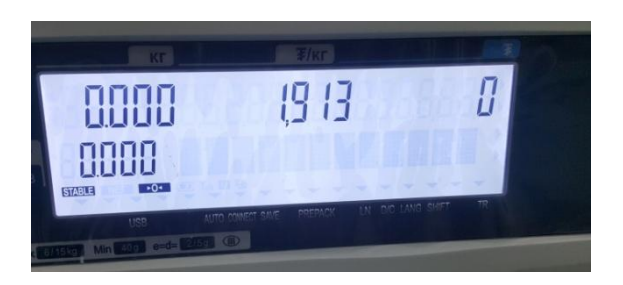

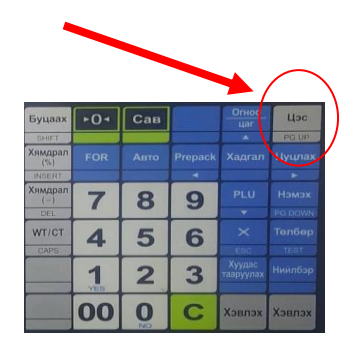

1.3 Password гэсэн бичиг гарна 011 гэж хийгээд цэс дээр дарна

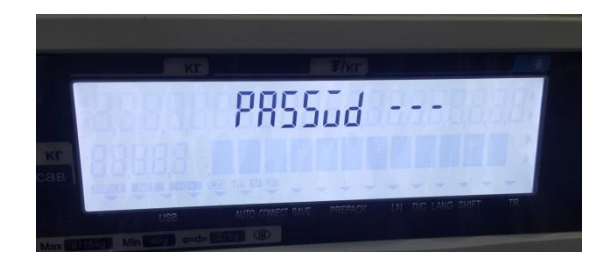

| Буцаах         | +0+ | Сав |         |        | Цэс    |
|----------------|-----|-----|---------|--------|--------|
| SHIFT          |     |     |         |        | PGUP   |
| Хямдрал<br>(%) |     |     | Prepack |        |        |
| INSERT         |     |     |         |        |        |
| Хямдрал<br>(-) | 7   | 8   | 9       |        |        |
| DEL            |     | -   |         |        |        |
| WT/CT          | 4   | 5   | 6       |        |        |
| CAPS           |     | -   |         |        |        |
|                | 1   | 2   | 3       |        |        |
|                | 00  | 0   | C       | Хэвлэх | Хэвлэх |

1.4 Жин гийн ір хаяг гарч ирнэ

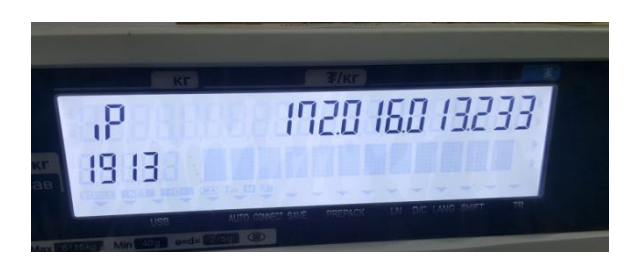

2.1 ІР Хаяг солихдоо гарч ирсэн ір хаяг дээр шууд бичнэ

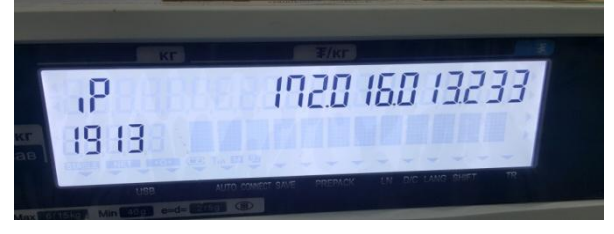

2.3 Жишээ нь 172.016.013.233 ийм Ір хаяг гарч ирвэл шууд гарч ирсэн

IP Хаяг дээрээ бичнэ 192.168.001.097 гэж бичнэ

2.4 Бичээд хадгал товчоо дарна.

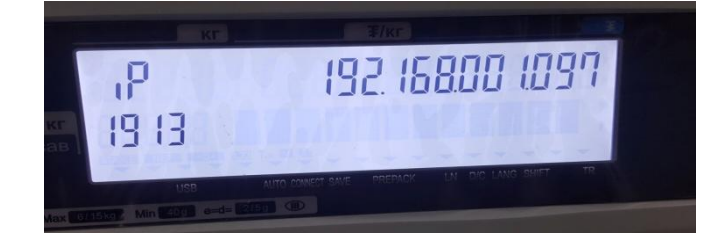

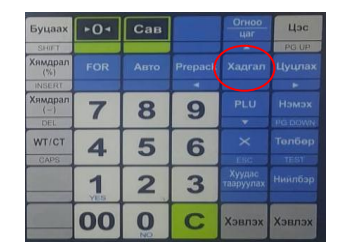

2.5 Хадгал товчоо дарсаний дараа Жин 9өөс 1 хүртэл гарна.

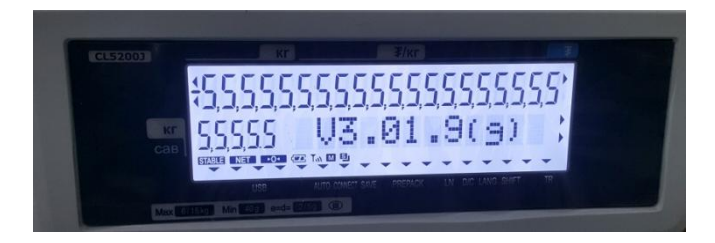

## 2.6 Анхаарах зүйлс

*Ір хаяг солихдоо холболт хийх компьютерийн эхний 3 орон адилхан байна.* 

Жишээбэл : Компьютерийн хаяг: 192.168.3.17 байвал жингийн хаяг 192.168.3. Х

Х тоо 1-255 хооронд байна.